# はじめてのZOOM

# ZOOMでやり取りをする

本書はZOOMでやり取りをする方法を示しています。 音声と映像のやり取りの他、チャット等その他機能 についても説明があります。 授業前に一読することをおすすめします。

| →                         |       |
|---------------------------|-------|
| ZOOMの仕組み                  | 1ページ  |
| (4) 4 つの機能を使ってやり取りを<br>する | 2ページ  |
| その他の機能                    | 7ページ  |
| 注意点・その他・参考文献              | 11ページ |
|                           |       |

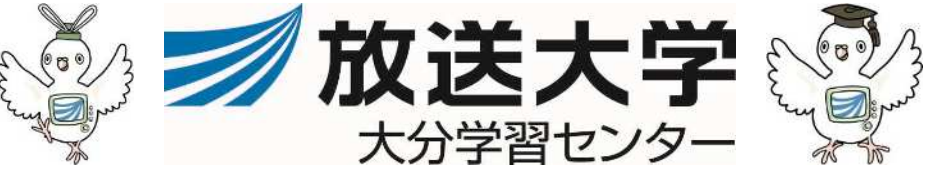

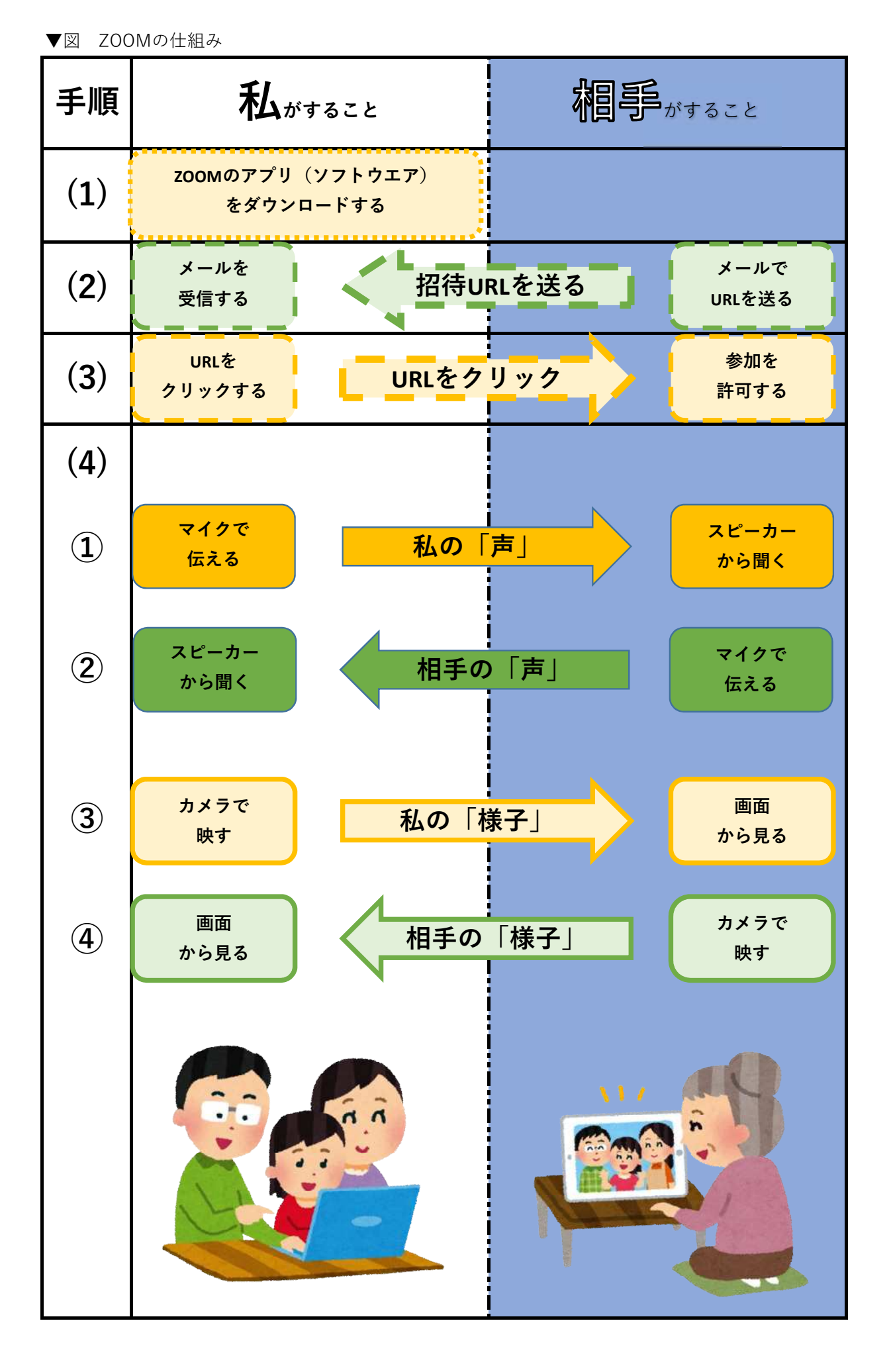

#### (4)4つの機能を使ってやり取りをする(1/5)

ここでいう4つの機能とは「図 Zoomの仕組み」で示した

「①マイクで声を伝え、②スピーカで相手の声を聞き、③カメラで自分の様子を映し ④PCの画面で相手の様子が見える」のことです。

ここでは、①マイクで声を伝え、②スピーカで相手の声を聞く が使えるようにテスト をする場面を解説します。

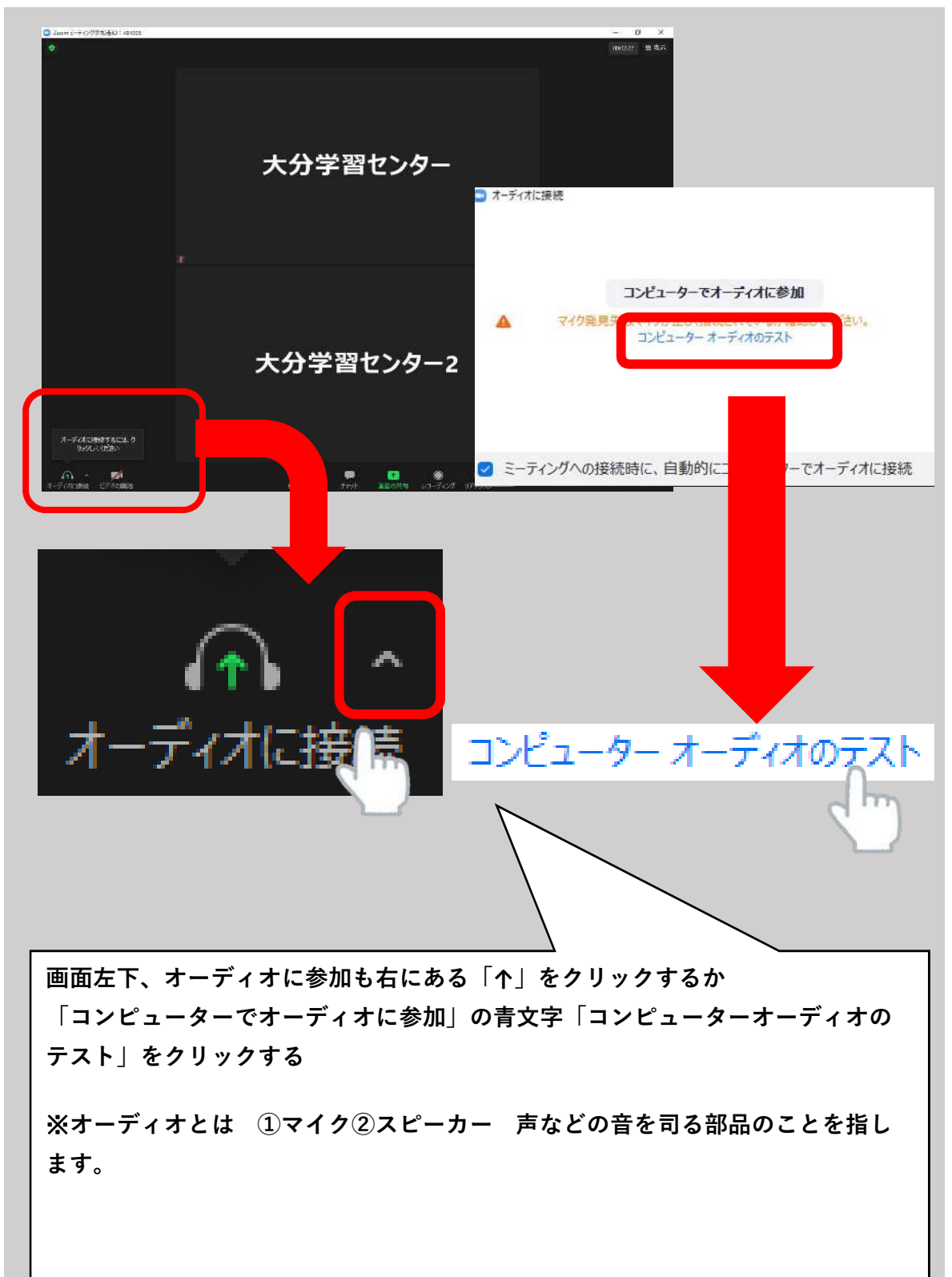

# (4)4つの機能を使ってやり取りをする(2/5)

クリックをすると音が流れ、以下の画面が出てきます。

「着信音が聞こえますか」の画面が出た時は、音が聞こえたら「はい」をクリック 次に、「話してから話をやめます、返答が聞こえますか」の画面が出たら、

# PCに話しかけてみましょう。その後やまびこのように遅れて自分の声が聞こえたら 「はい」をクリックしましょう

| 着信音が聞こえますか。                                                                          | ×         |
|--------------------------------------------------------------------------------------|-----------|
| スピーカーを選択<br>システムと同じ ~                                                                | 0         |
| 出力レベル:                                                                               |           |
| はいしいえ、別のスピーカーを試す                                                                     | C         |
| 話してから話をやめます、返答が聞こえますか。                                                               | ×         |
| マイクを選択<br>システムと同じ ,                                                                  | •         |
|                                                                                      |           |
| はいいえ、別のマイクを試す                                                                        | 5         |
| 音が小さい場合は「いいえ、別のスピーカーを試す(別のマイクを試す)」<br>リックするか、PC自体から出ている音が小さい可能性があるので、PCの音量<br>げましょう。 | をク<br>_を上 |
|                                                                                      |           |

#### (4)4つの機能を使ってやり取りをする(3/5)

無事音が聞こえたら「デバイスは正常に動作しています!」という画面がでます この画面が出たら青色のボタン「テストを終了」をクリックしてください。 その後「コンピューターオーディオに参加」をクリックしてください。 クリックすると画面左下の「オーディオに接続」ボタンがマイクに斜線の入った 「ミュート解除」のボタンに切り替わります。

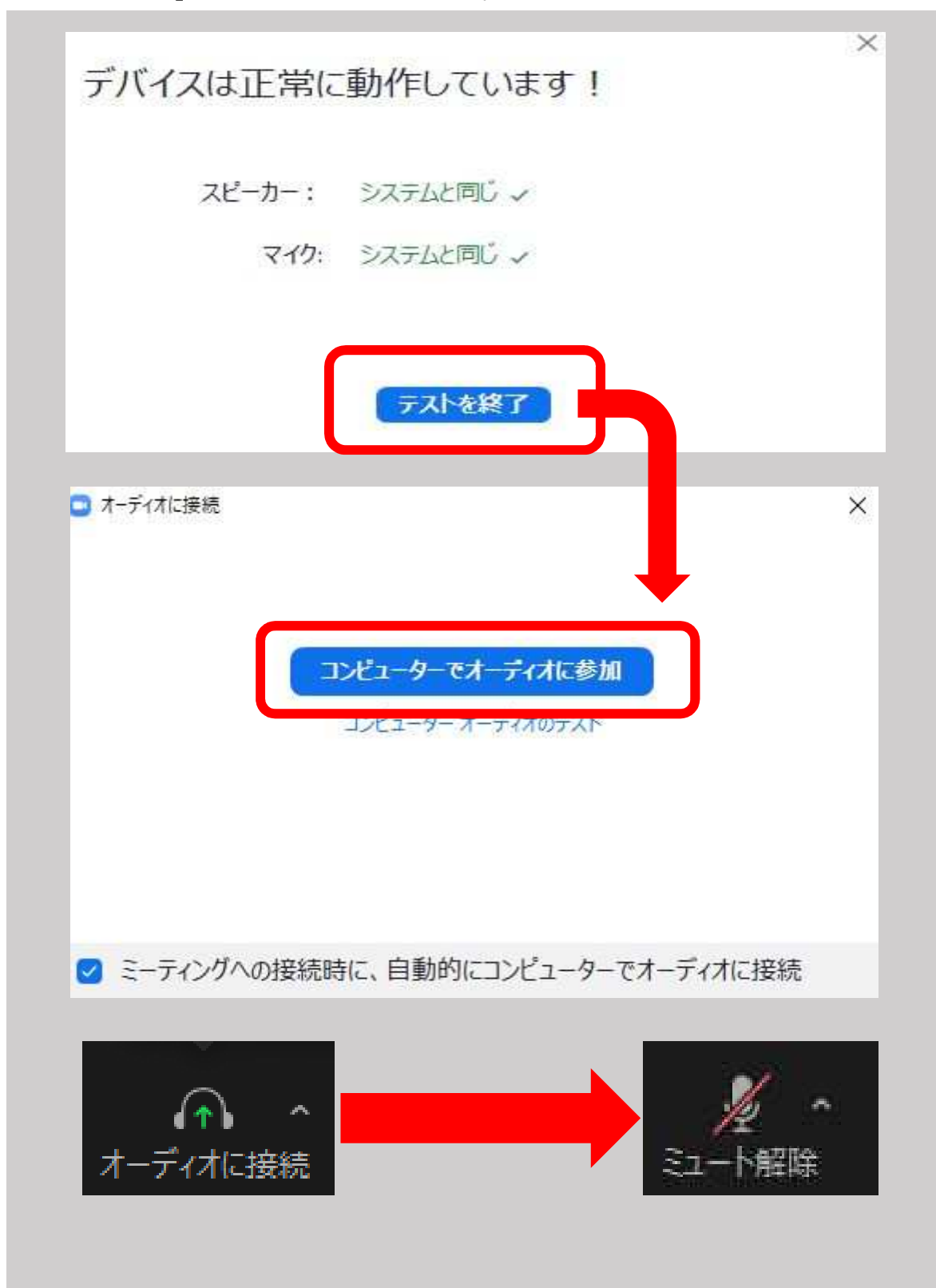

# (4)4つの機能を使ってやり取りをする(4/5)

次は③カメラで自分の様子を映せるかテストします。 画面左下のカメラに斜線が入ったボタンをクリックしてください。 ビデをが開始され、画面が切り替わりカメラが撮っている風景が映し出されます。 以上でテストは終了です。次は実際にやり取りをする所を紹介します。

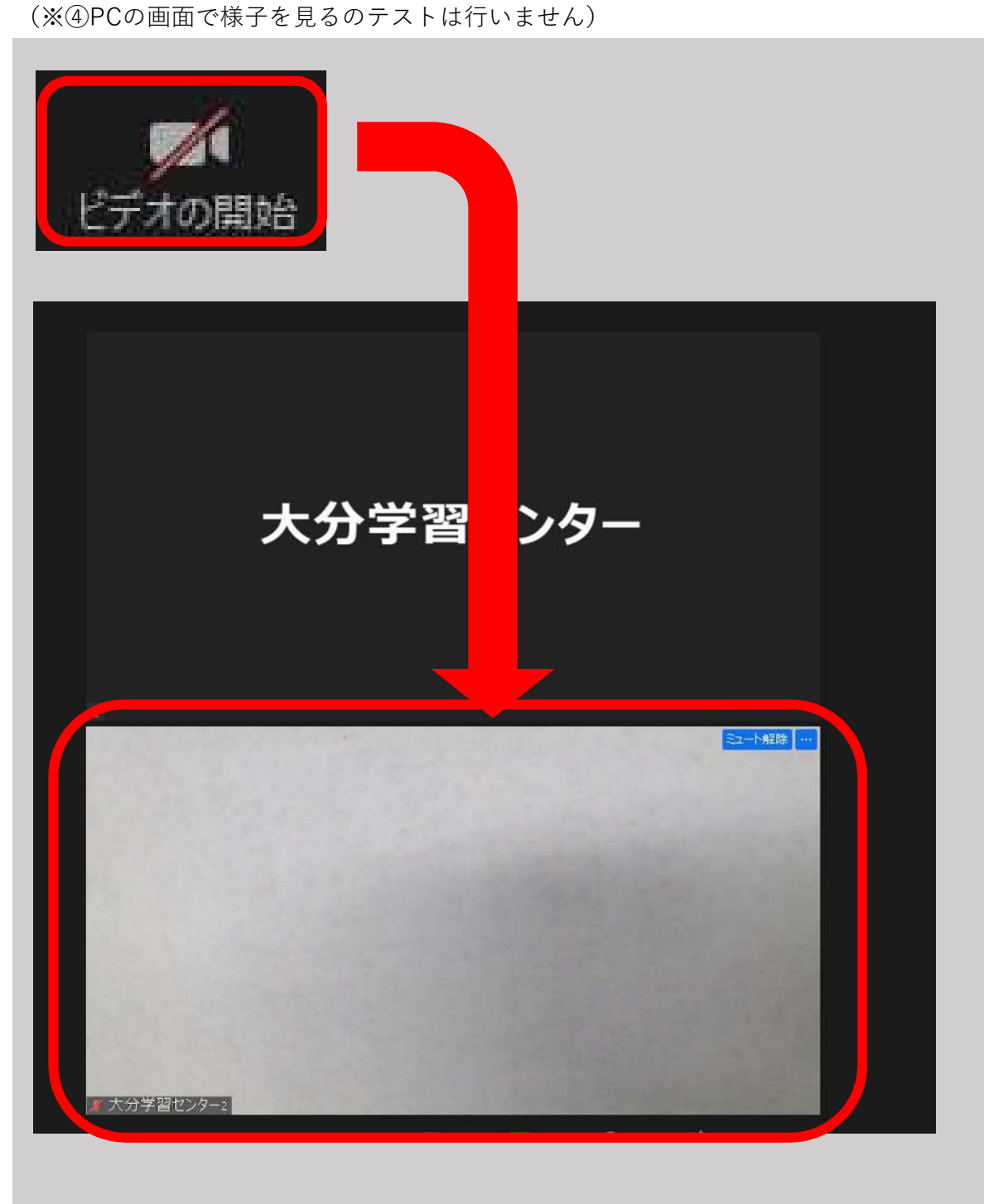

#### (4)4つの機能を使ってやり取りをする(5/5)

画面下部からは①マイクで伝える③カメラで映すといった機能を操作します。 画面中央では④相手の様子を見ることができます。 機能②スピーカーから聞くを操作するにはPC本体の音量を調整することで操作する 事ができます。

基本的な操作方法、(4)4つの機能を使ってやり取りをするは以上です。

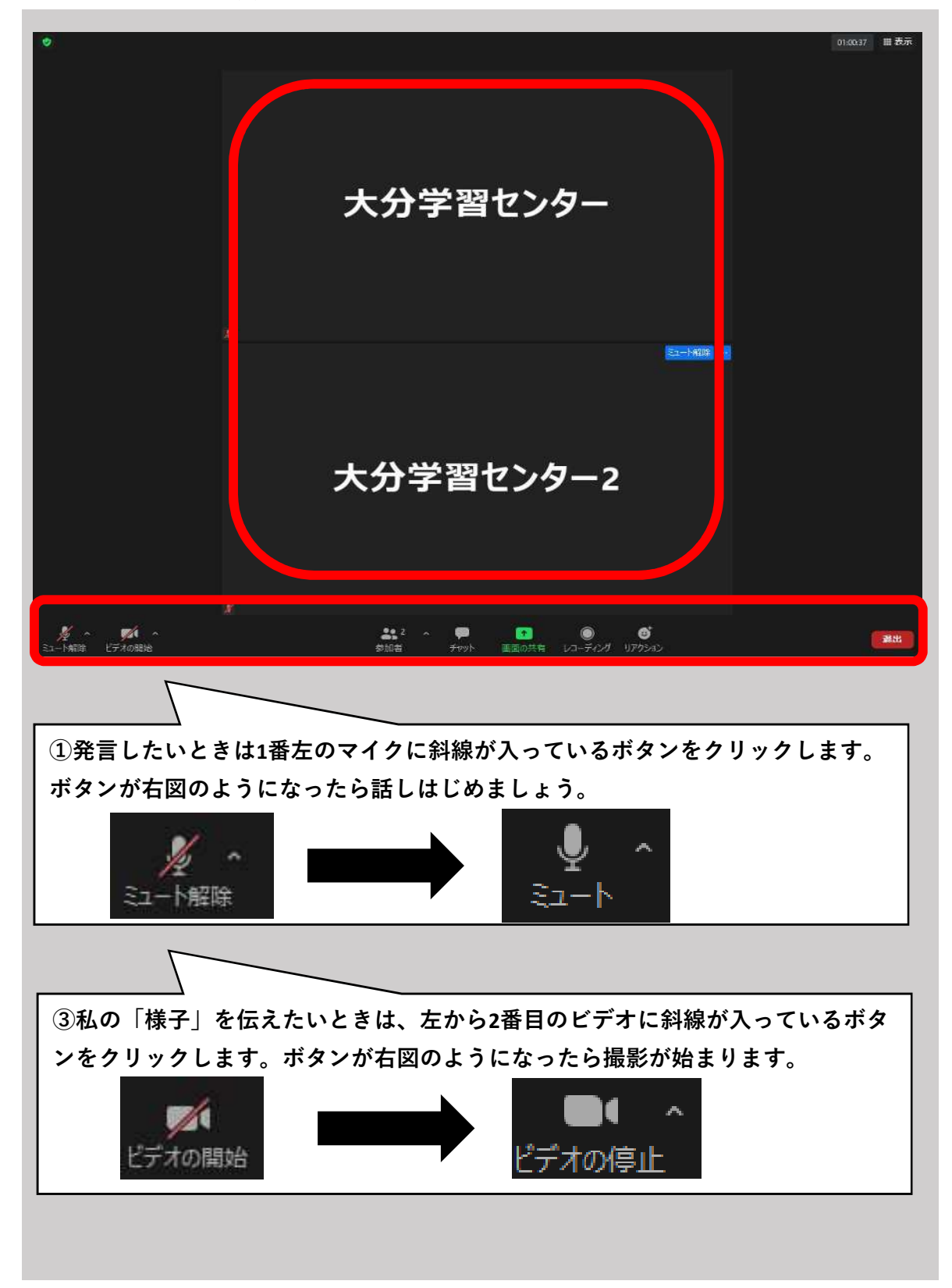

# その他の機能(名前を変える)

授業では、①名前の変更②チャットの送信③リアクション④ブレイクアウトルーム

の4つを活用することが多いです。できるように練習しましょう。

#### ①名前の変更

出欠の確認等に利用します。

ニックネームだと本人確認ができないため、分かりやすい名前に変更しましょう。

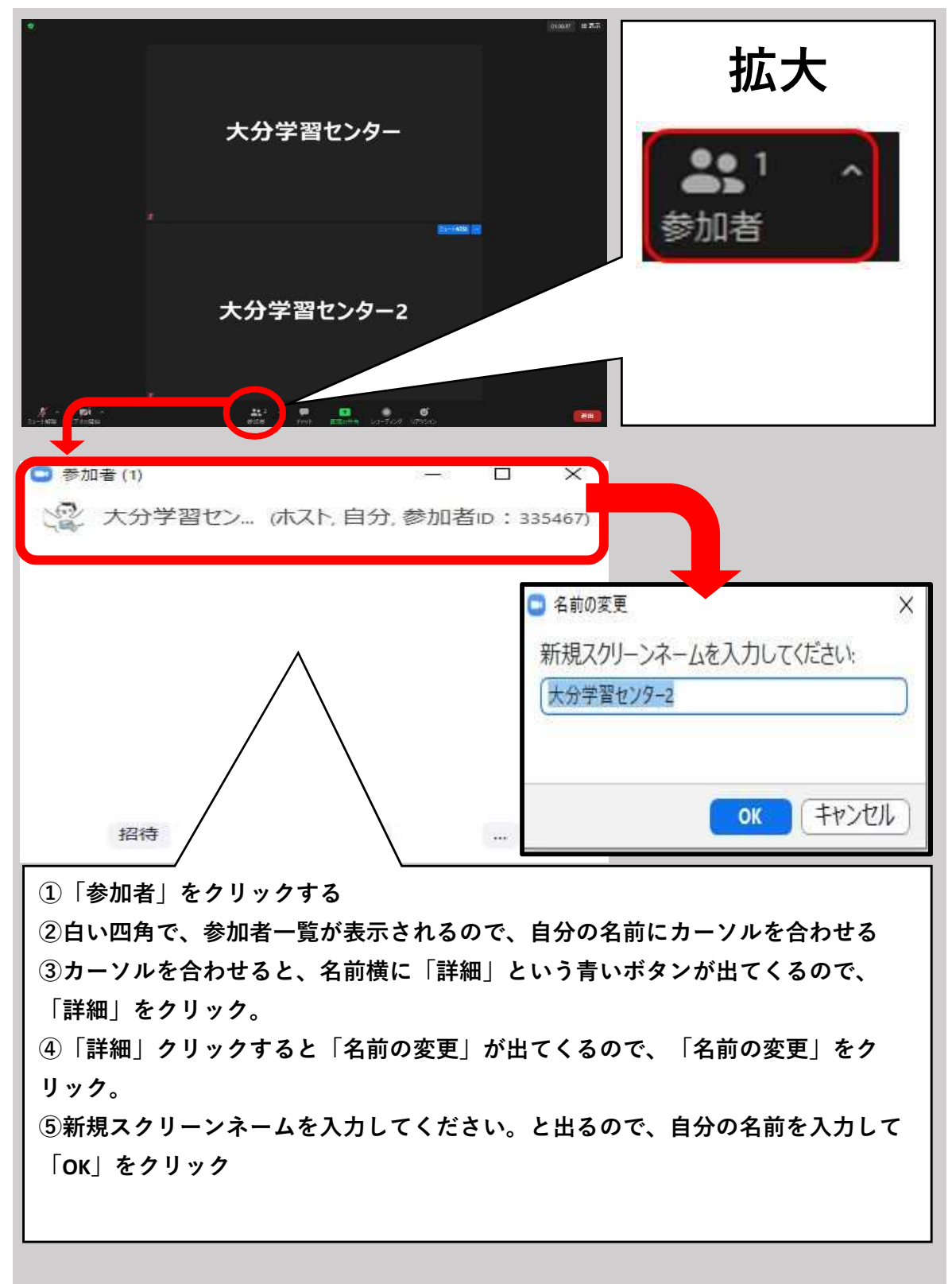

# その他の機能(チャットを送る)

#### ②チャットを送る

チャットとは、音声ではなく、文字で会話する機能です。 講義中に先生から「感想を記入してください」「出欠を確認します」等々チャット を活用する場面が考えられます。

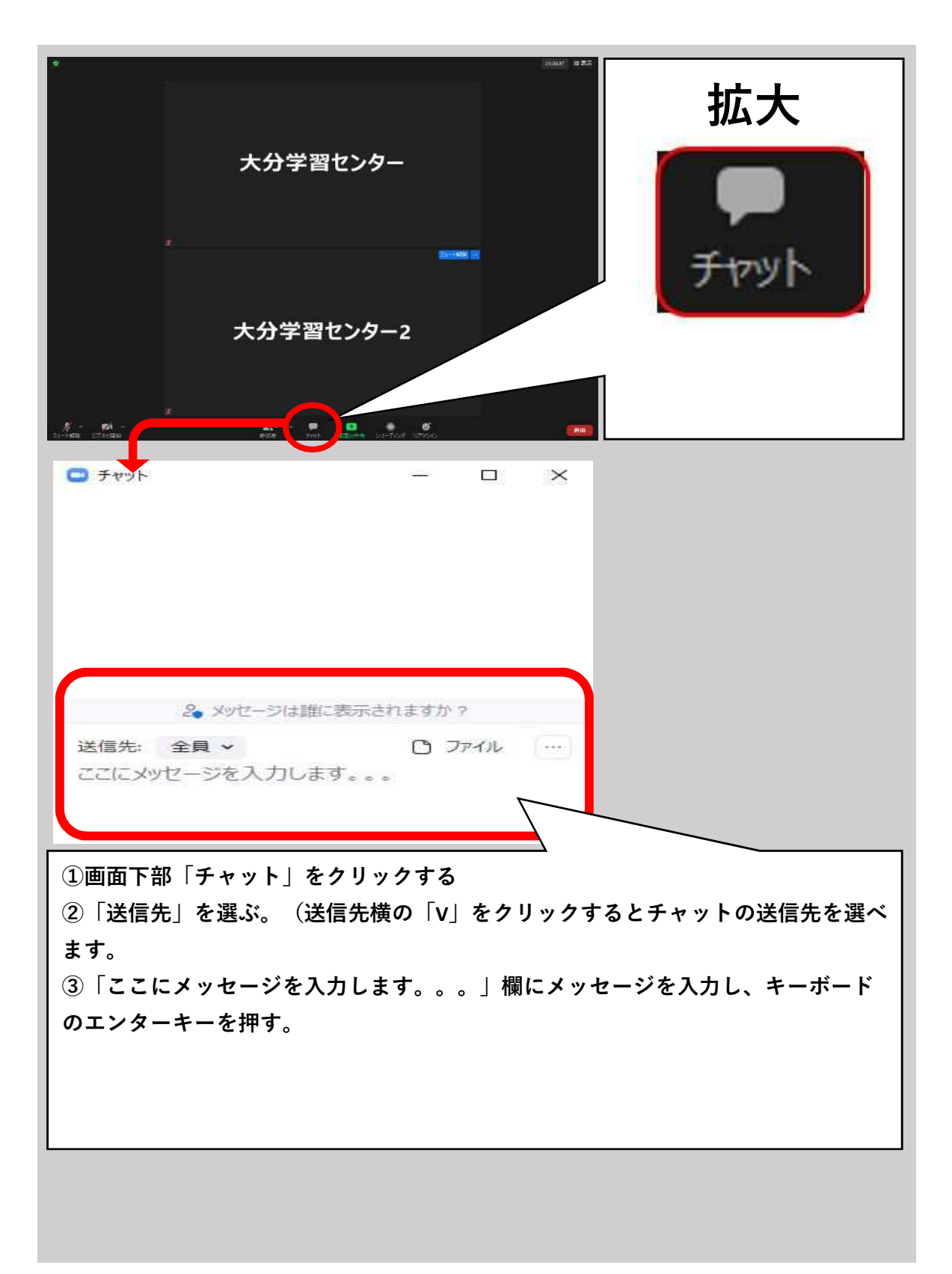

その他の機能(リアクション)

③リアクション

リアクションのボタンをクリックすると様々なマークが出てきます(♡等々) これは自分の反応をZOOMミーティングに参加している人に知らせる機能です。 これらのマークは、画面に数秒だけ表示されます。一方「手を挙げる」ボタンは 自分で「手を降ろす」ボタンを押さないとずっと残ります。

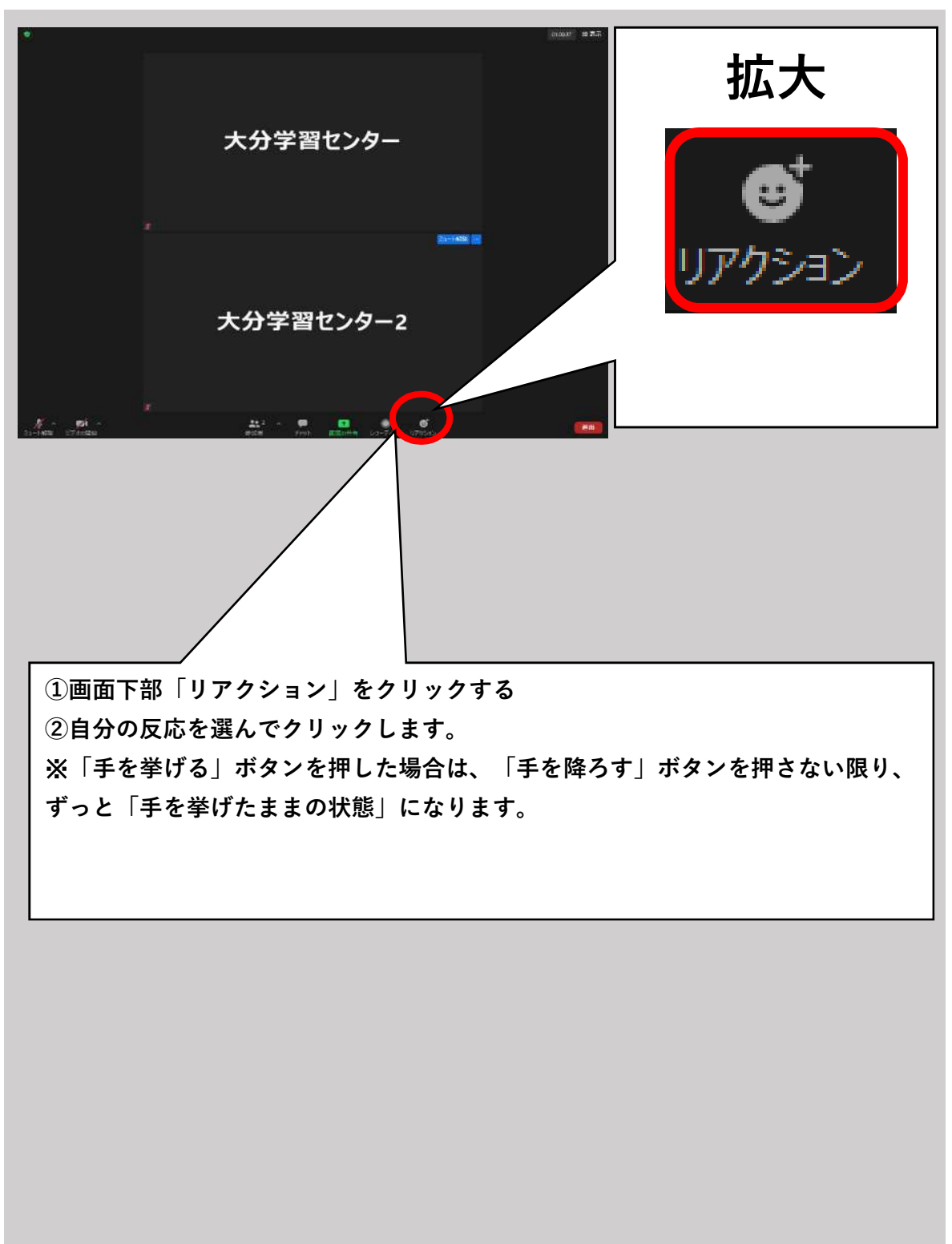

その他の機能(ブレイクアウトルーム)

#### ④ブレイクアウトルーム

「小部屋に分ける」機能です。数人の班に分かれて話し合う活動をする際に 利用されます。班分けは先生が指定する場合が多いです。

ブレイクアウトルームが開始すると「ルーム〇のへの参加処理中」という画面 同じ班の人とだけ会話できるようになります。

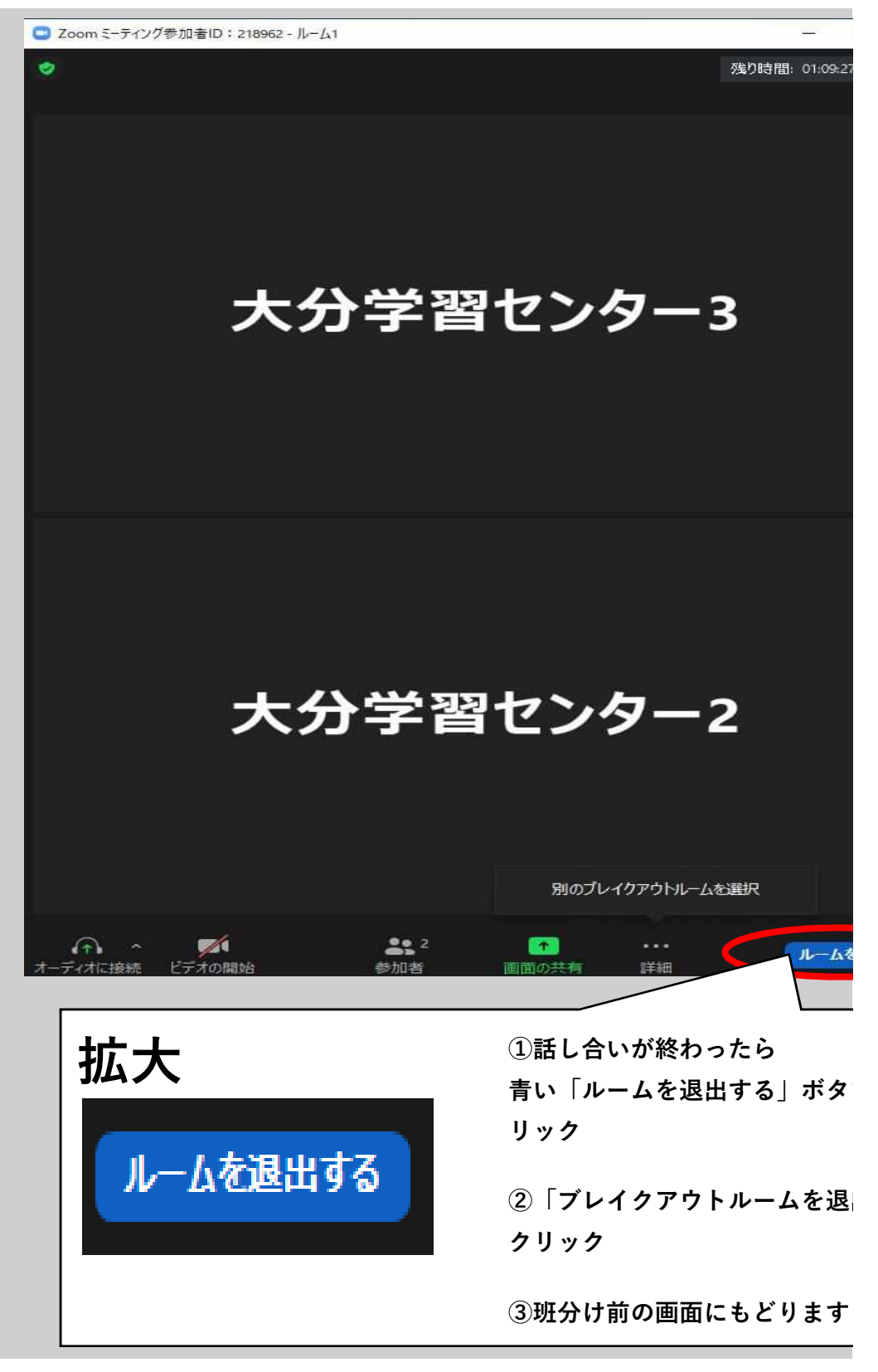

# 注意点

ZOOMを活用する場合、以下のような注意点があります。

①授業で配布された資料は著作物です。配布された資料をSNSや他サイトに掲載 することは著作権の侵害になるため、決して行わないでください。

②授業中の画面や音声を無断で録音・録画したり、スクリーンショットをすることは 肖像権の侵害にあたります。決して行わないでください。

③ミーティングIDやパスワード、ZOOMのURLを不特定多数の人が見ることができる SNS等に公開しないでください。関係ない人が参加する危険性があります。

# その他

ZOOMについては、ネット上に様々な解説がありますので、初めての方は本マニュア ル以外にもご覧いただくことをおすすめします。 ZOOMヘルプセンター(https://support.zoom.us/hc/ja) 日商エレクトロニクスよくある質問(https://zoom-support.nissho-ele.co.jp/hc/ja)

#### 参考文献

岸田典子・鈴木有香(2021)『オンライン授業のためのZoomレッスン簡単にできるアク ティブラーニングのコツ』実況出版株式会社

NISSHO ELECTRONICS アプリインストール方法(最終閲覧日:2021年7月28日) https://zoom-support.nissho-ele.co.jp/hc/ja/articles/360022036391-%E3%82%A2%E3%83%97%E3%83%AA%E3%82%A4%E3%83%B3%E3%82%B9%E3%83 %88%E3%83%BC%E3%83%AB%E6%96%B9%E6%B3%95-PC%E7%89%88-